## **Osaka Amazing Pass user guide**

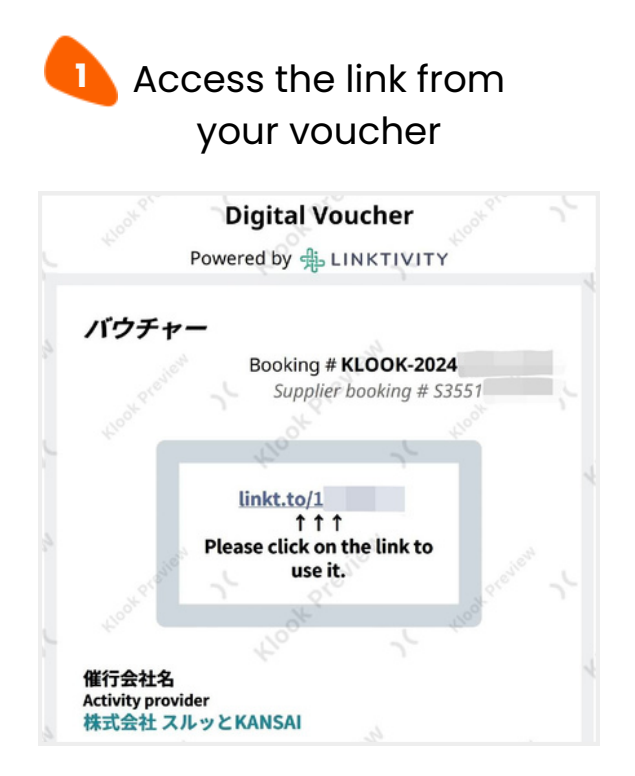

### Ticket list page

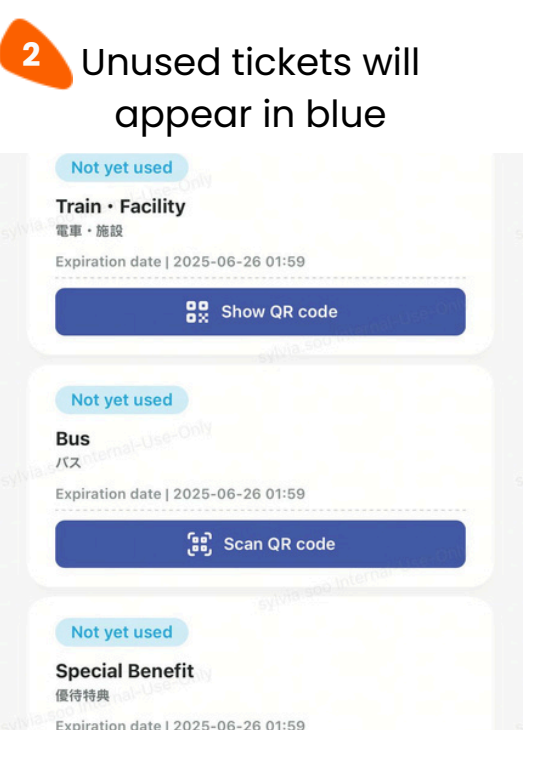

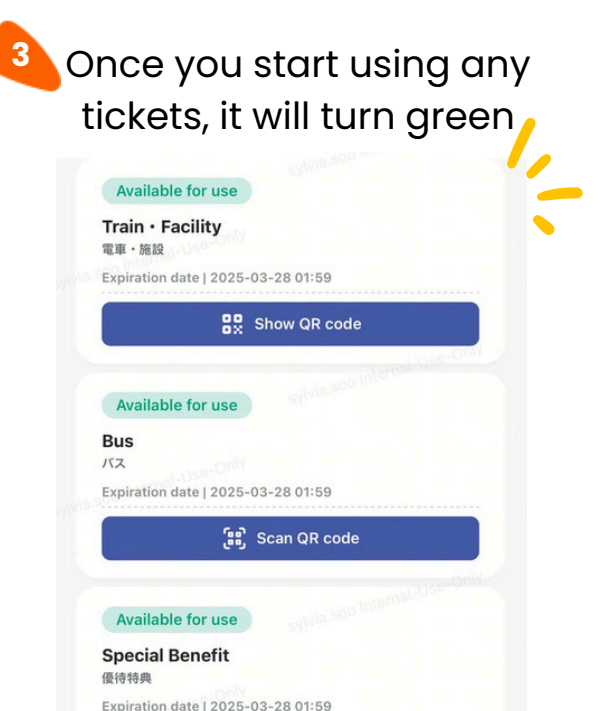

#### Trains and buses that can be Available area with OSAKA MONORAIL ver. only used with Osaka Amazing Pass Osaka Metro K Sakaisuji Line Mide N Nagahori Tsu Tanimachi Line 18.25 Yotsubashi Line Imazatosuji Line C Chuo Line P New Tram Line Shin-Os S Sennichimae Line **Private Railway** Hankyu Railway Keihan Electric Ra Nankai Electric Railway 12 **12** = Available facilities. Refer to the <u>official website</u> for fac re the pass is valid for Osaka City Rus = The gray area shows 34 = The green are Amazing Bus = The dotted an for Osaka Mond saki THINGS TO NOTE: • Lines not mentioned here are un use with Osaka Amazing Pass • The Osaka City Bus is also available with the 22 17 18 21 19 20 Osaka Amazing Pass (Except IKEA Tsuruh shuttle bus and Universal Studios Japan<sup>\*\*</sup> 25 26 huttle bus) ..... The route map is as of 25 March 2025 798 iba 👝 📾 🧰 12 0.00 15 13 14 Tengacha X F#M 9.6.6 digiting the 36 35 38

### How to Use Osaka Amazing Pass

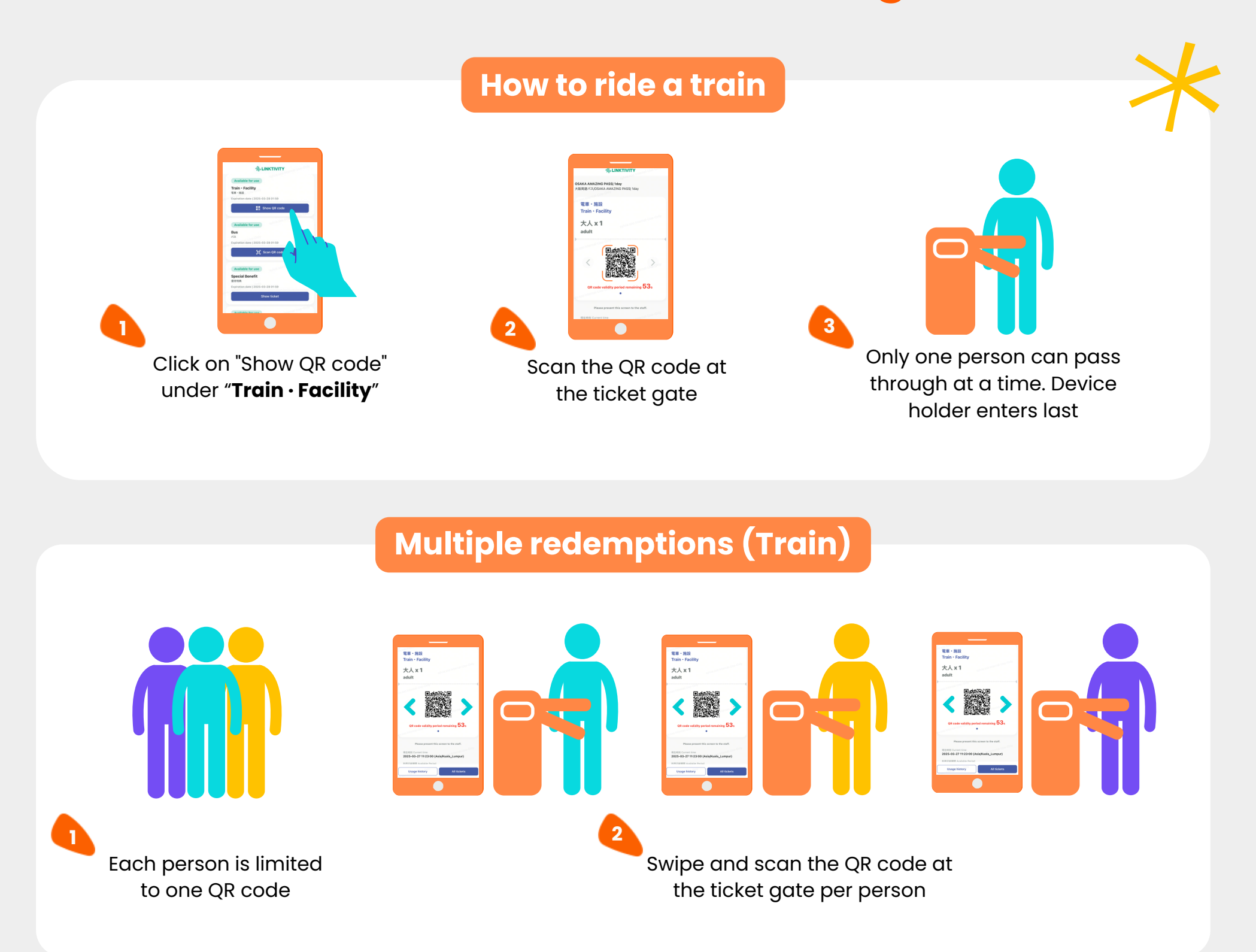

#### How to ride a bus

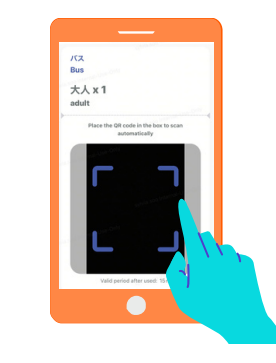

Click on "Scan QR code" under "**Bus**", allow camera access and click on "Start using"

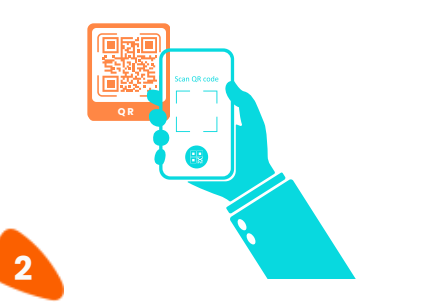

After boarding, scan the QR code inside the bus (The QR code will expire in 15 minutes)

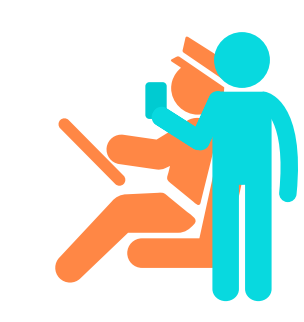

Show the authorization screen to the bus driver when getting off. If it expires, please re-scan the QR code

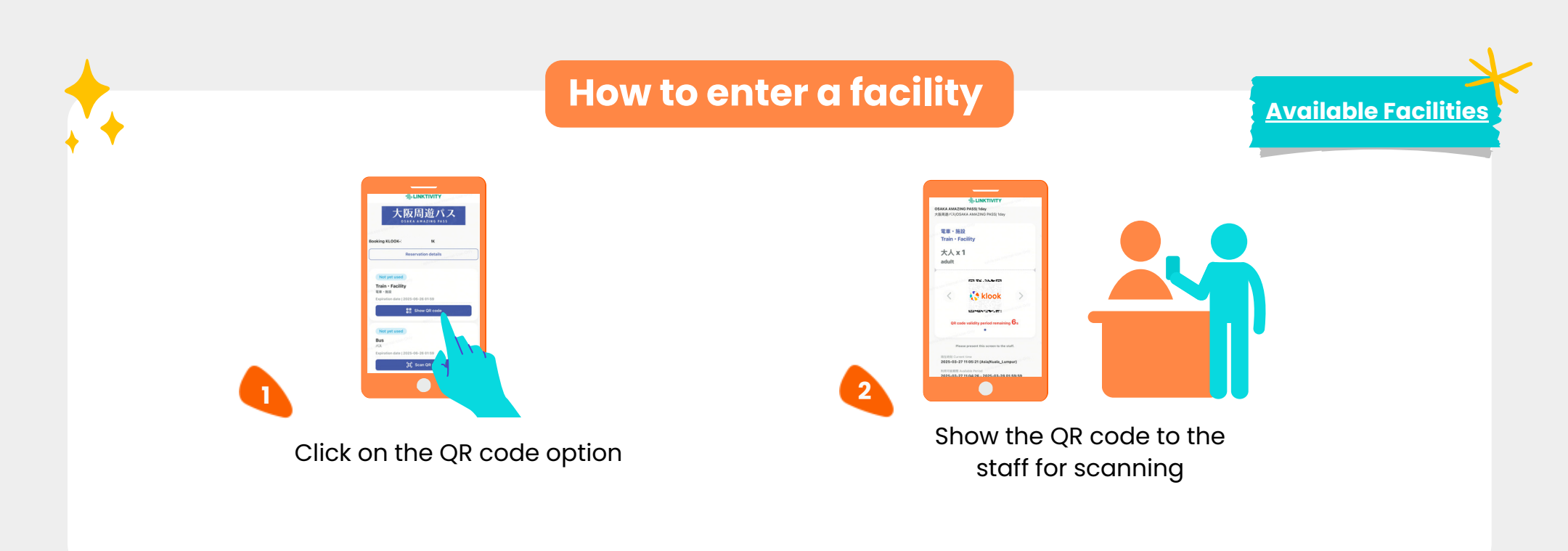

### How to redeem special benefit

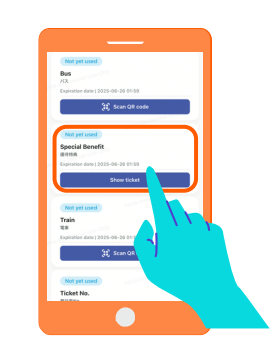

Click on **"Show ticket**" under **"Special Benefit**"

| Adult  Process the adf-indexin system  The hadron Maxeum of AK, Owak2109  The hadron Maxeum of AK, Owak2109  The hadron Maxeum of AK, Owak2109  The Galaxy Maxeum of AK, Owak2109  The Galaxy M     | 便待特典<br>Special Benefit<br>大人 x 1                                                                          | ~ |
|----------------------------------------------------------------------------------------------------|----------------------------------------------------------------------------------------------------|---|
| The last decide the last 4-solution (block)  The following of Art, Chalan (block)  The following of Art, Chalan (block)  The following of Art, Ch      | adult                                                                                                    |   |
| The following Management of AR, Osakar/B01<br>in the second second second second second second second<br>the second second se | Prease select the self-redeem option                                                                       |   |
| Uneads by GARDER CACHO-TEEK<br>construction (VIC)<br>                                                                                                    | The National Museum of Art, Osaka(101)<br>Admission for special exhibitions given a group fare<br>discount | - |
| The Gase City Run flaw GASA SOC<br>international and international and international and international<br>multiple international and international and internationand and international and international and internat | Umeda sky building KUCHU-TEIEN<br>OBSERVATORY(102)<br>10% off admission (15:00 ensant)                     |   |
| Usage instructions<br>As = 4<br>Usage history All tickets                                                                                                    | The Osaka City Tour Bus OSAKA SKY                                                                          |   |
| Usage history All tickets                                                                                                    | Usage instructions                                                                                         |   |
|                                                                                                    | Usage history All tickets                                                                                  |   |
|                                                                                                    |                                                                                                    |   |

Select the discounted facility and click "Use"

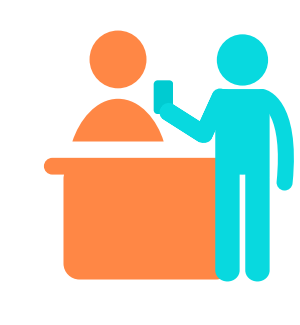

Show the authorization screen to the staff

# Multiple redemptions (Bus, facilities and attractions)

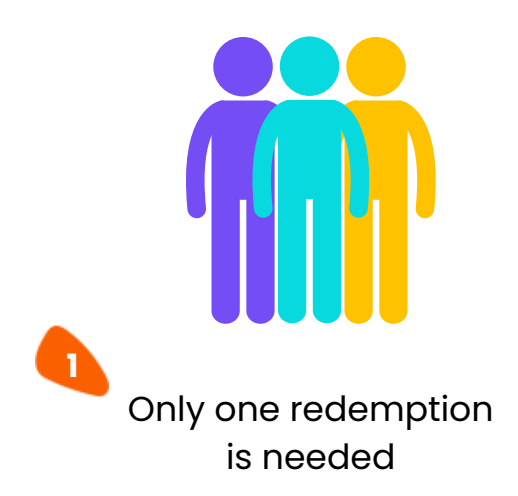

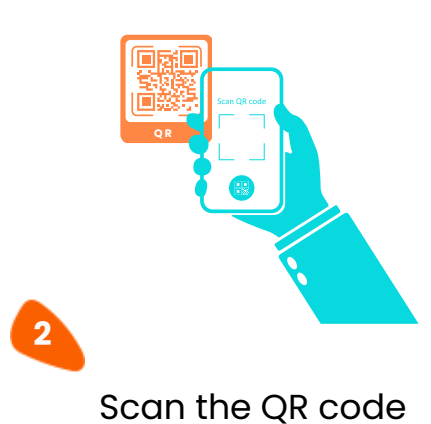

3 Show the authorization screen to the staff